## Como subir mi radio online en HD? (Streaming)

Con este tutorial aprenderá a subir su radio online fácilmente. Importante!! Mire todas las flechas rojas ya que indica que es importante en cada paso y que debe realizar.

En primer lugar debemos ingresar en la web de winamp y descargar dicho reproductor de música.

http://www.winamp.com/

http://www.winamp.com/media-player/all

| C fi www.winamp.com/media-player/all          |                                                                               | st] <b>≡</b> |
|-----------------------------------------------|-------------------------------------------------------------------------------|--------------|
| 140                                           | THE LATEST NEWS, VIDEOS,<br>ENTERTAINMENT & MUCH MORE STAY UP TO DATE         |              |
| Aol.   MAIL   Developer Network   Bio         | Twitter   Winamp Toolbar   Winamp in Other Languages 🕶                        | Profile      |
|                                               | Web   Add-ons   Blog   Forums   Help                                          |              |
|                                               | hofer Search for Add-ons, Help and More SEARCH >                              |              |
| P V                                           |                                                                               |              |
| Home 👻 Media Players 👻 Sk                     | ns - Plug-ins - Online Services - Radio Community - Help -                    |              |
|                                               |                                                                               |              |
| Downlo                                        | dia Player 5.63                                                               |              |
| Langu                                         | Operating System:      Ø     Windows 7                                        |              |
|                                               | Winamp Pro                                                                    |              |
| Free                                          | 19.95 USD<br>File Size: 15 MB                                                 |              |
| Include MPs co: 2                             | MB)                                                                           |              |
|                                               |                                                                               |              |
| FREE DOWNLOA                                  | GO PRO!                                                                       |              |
| What is New in Winamp                         | 5.63? Why Go Pro?                                                             |              |
| Wireless desktop sync with W     for Android™ | namp . Native video support including the most popular file formats for H.264 |              |
|                                               | encoded video                                                                 |              |
| <ul> <li>ITunes Library Import</li> </ul>     | Uprestricted Audio CD Ruming &                                                | f 🔊          |

Descargamos la versión free, y procedemos a instalar el winamp.

| Advertencia de seguridad de Abrir archivo |                                                                                                    |  |  |  |  |  |
|-------------------------------------------|----------------------------------------------------------------------------------------------------|--|--|--|--|--|
| ¿Dese                                     | ¿Desea ejecutar este archivo?                                                                                                    |  |  |  |  |  |
|                                           | Nombre: <u>ownloads\winamp563 full emusic-7plus all.exe</u><br>Editor: <u>Nullsoft Inc.</u><br>Tipo: Aplicación<br>De: C:\Users\usuario\Down mamp563_full_e                                                   |  |  |  |  |  |
| ▼ Preg<br>arch                            | Preguntar siempre antes de abrir este archivo                                                                                                    |  |  |  |  |  |
|                                           | Aunque los archivos procedentes de Internet pueden ser útiles, este<br>tipo de archivo puede llegar a dañar el equipo. Sólo ejecute<br>software de los editores en los que confía. <u>¿Cuál es el riesgo?</u> |  |  |  |  |  |

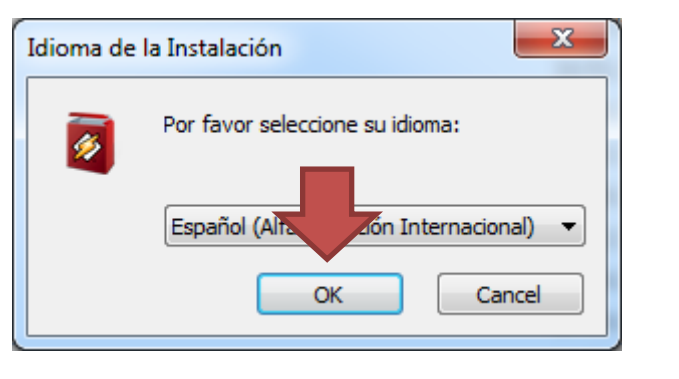

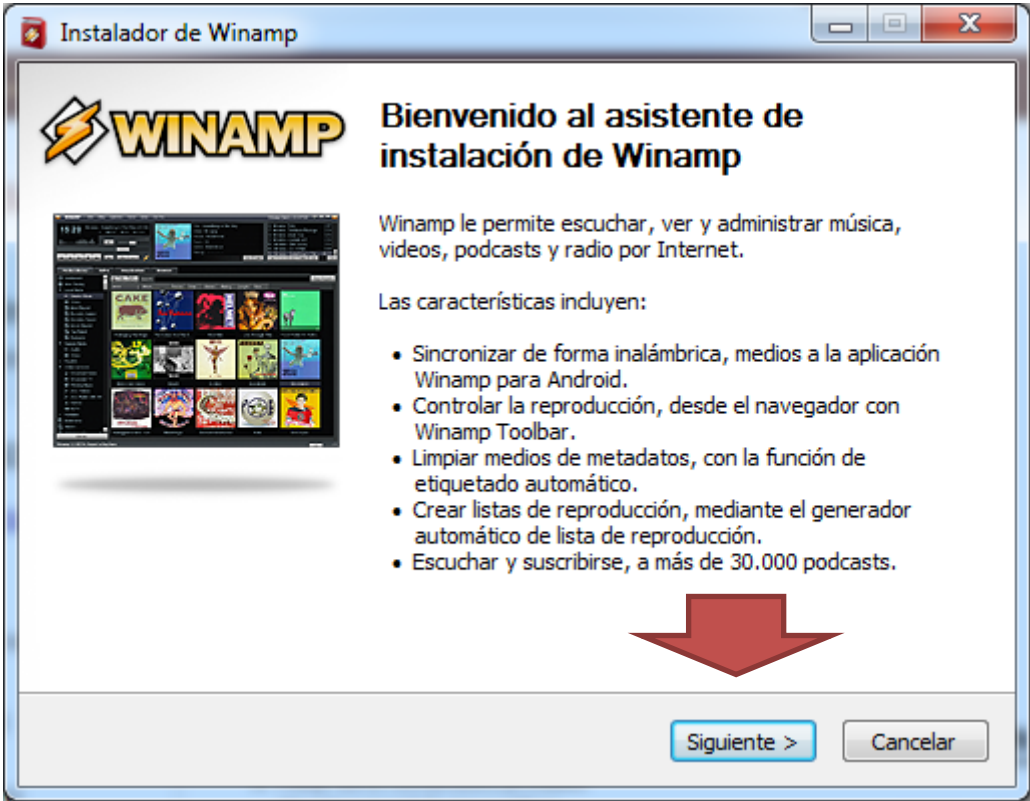

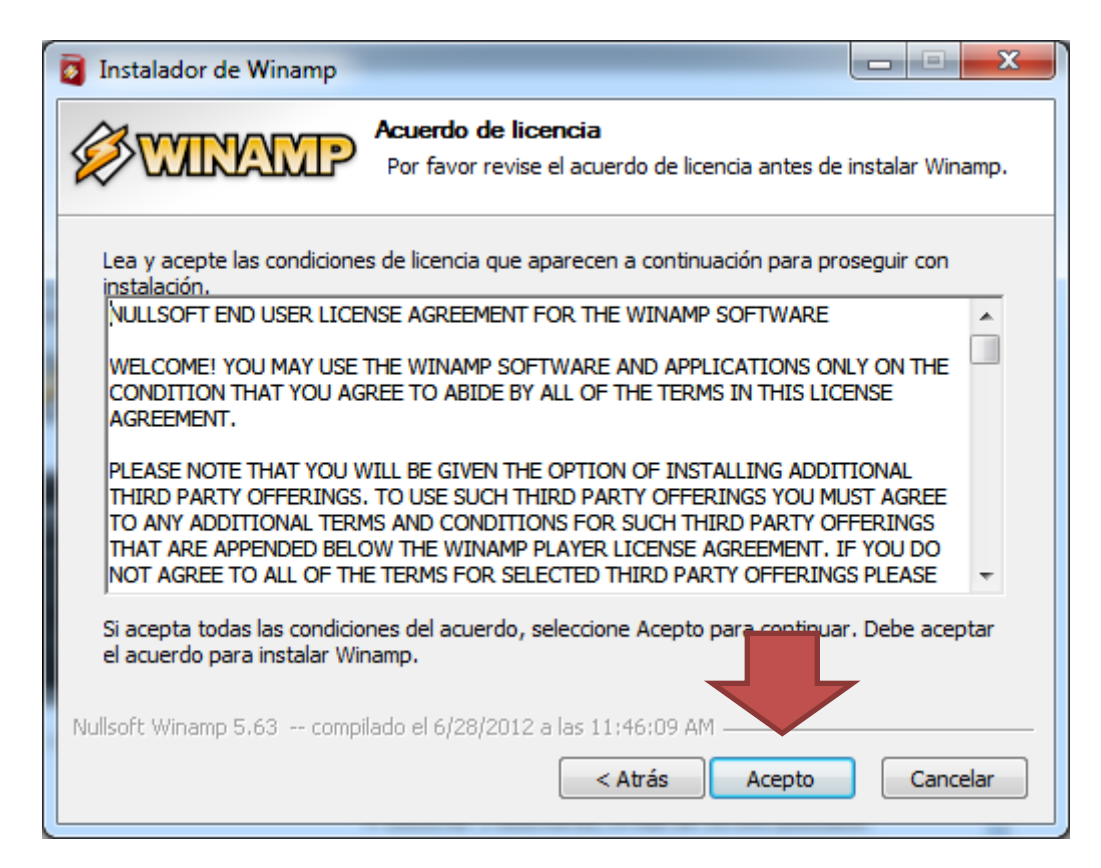

| Instalador de Winamp                                                            |               |
|---------------------------------------------------------------------------------|---------------|
| Elegir lugar de instalación<br>Elija la carpeta para instalar Winamp.           |               |
| Winamp se instalará en la siguiente ubicación. Si desea modificar la ubicación, | hágalo ahora. |
|                                                                                 |               |
| Carpeta de Destino                                                              |               |
| C:\Program Files (x86)\Winamp                                                   | aminar        |
| Espacio disponible: 365. 7GB                                                    |               |
| Nullsoft Winamp 5.63 compilado el 6/28/2012 a las 11:46:09 AM                   |               |
| < Atrás Siguiente >                                                             | Cancelar      |

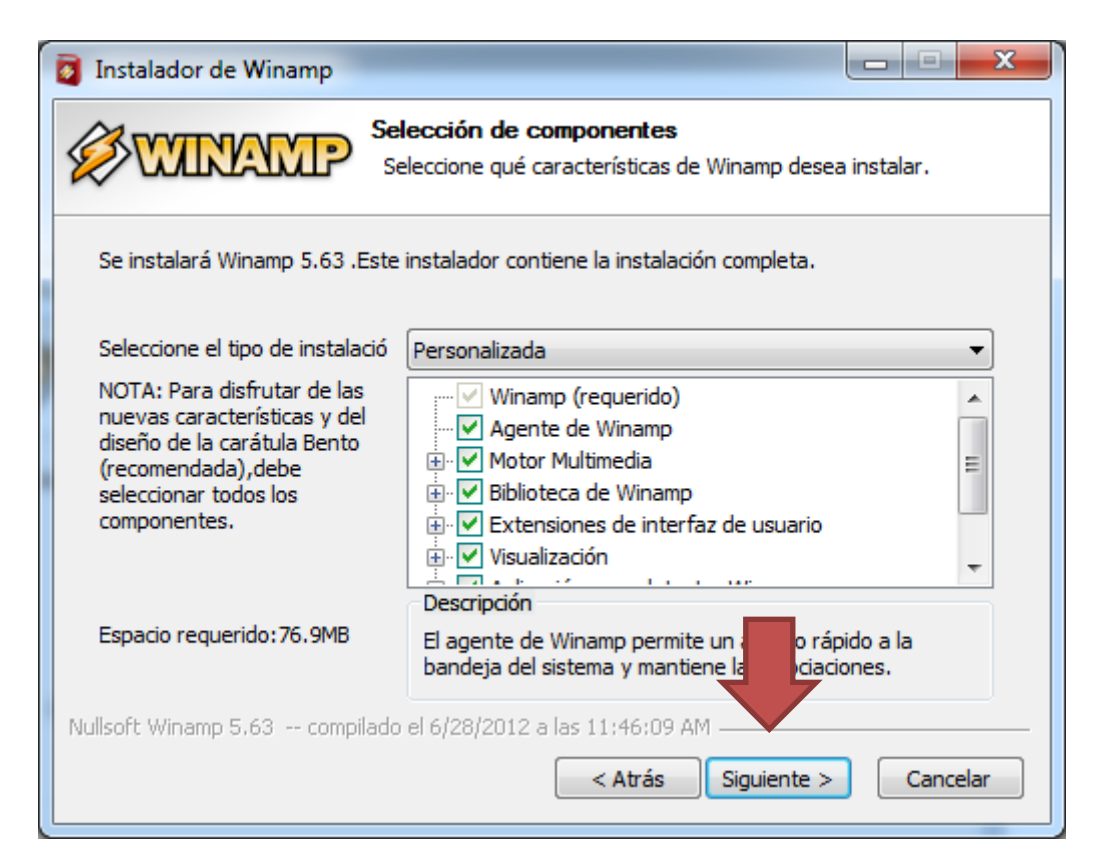

| 🛿 Instalador de Winamp                                                                   | J |
|------------------------------------------------------------------------------------------|---|
| Seleccione las opciones de inicio<br>Seleccione entre las siguientes opciones de inicio. |   |
| Seleccione una de las siguientes opciones para configurar las preferencias de Winamp.    |   |
| Winamp                                                                                   |   |
| 🔽 Crear grupo en el menú de inicio.                                                      |   |
| 🗹 Crear un icono de acceso rápido.                                                       |   |
| 🔽 Crear un icono de escritorio.                                                          |   |
|                                                                                          |   |
|                                                                                          |   |
| Nullsoft Winamp 5,63 compilado el 6/28/2012 a las 11:46:09 AM                            |   |
| < Atrás Siguiente > Cancelar                                                             |   |

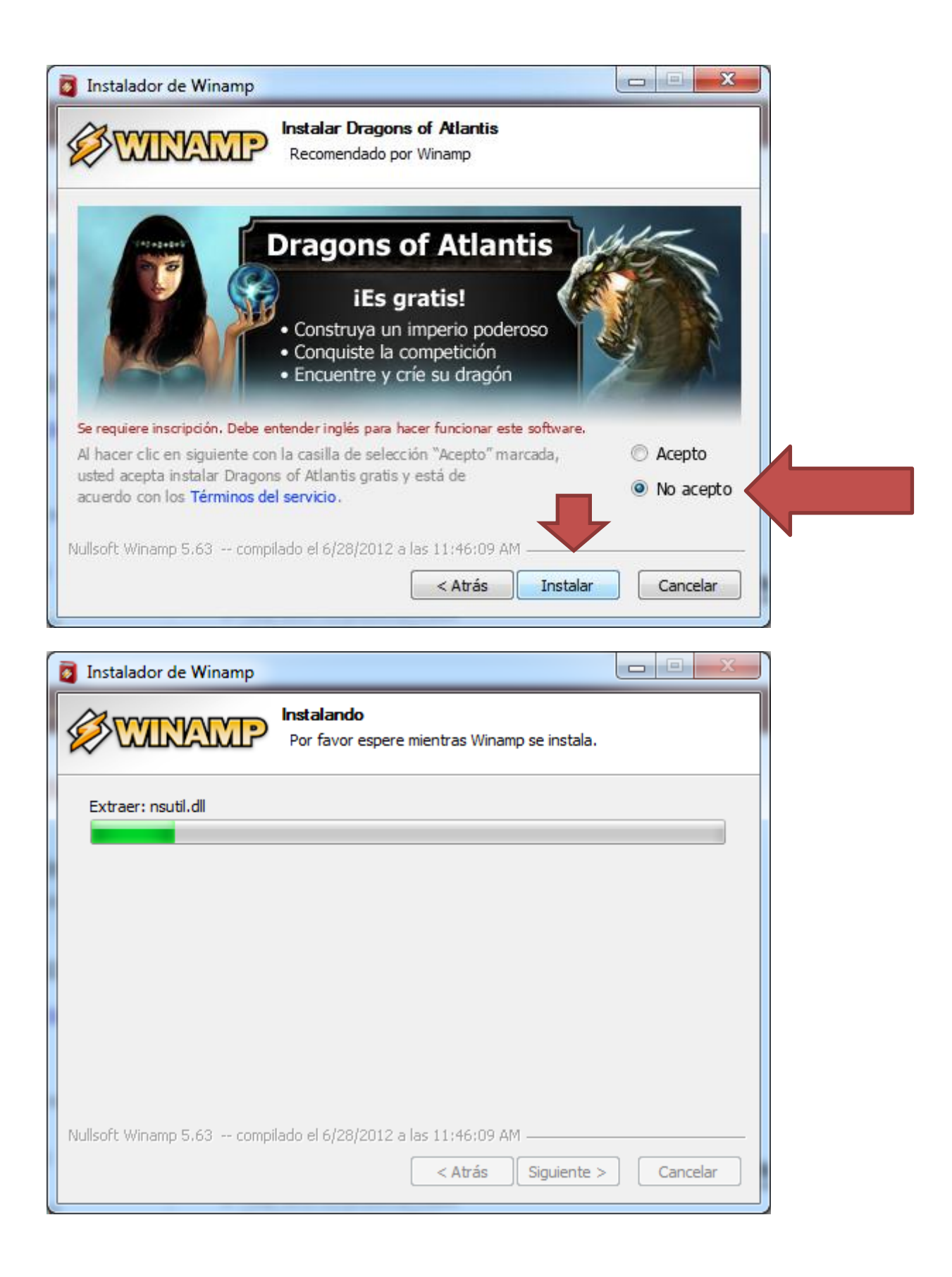

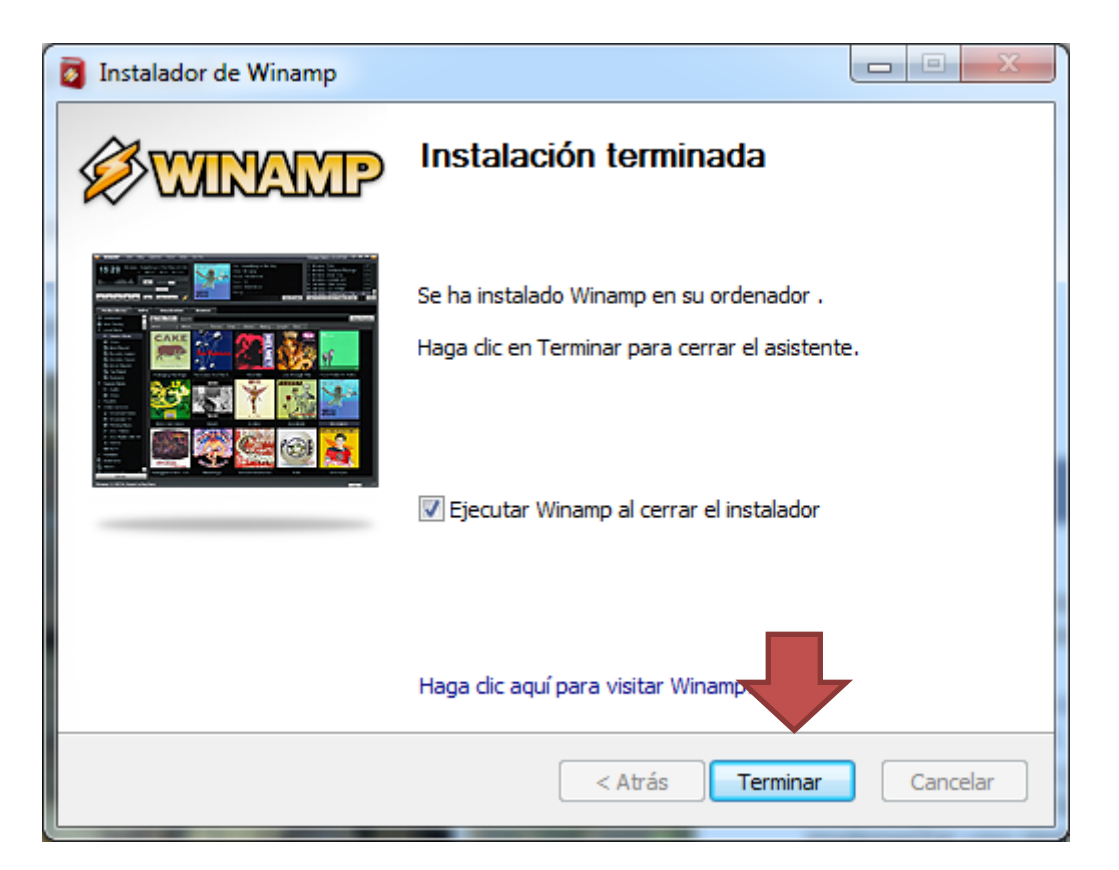

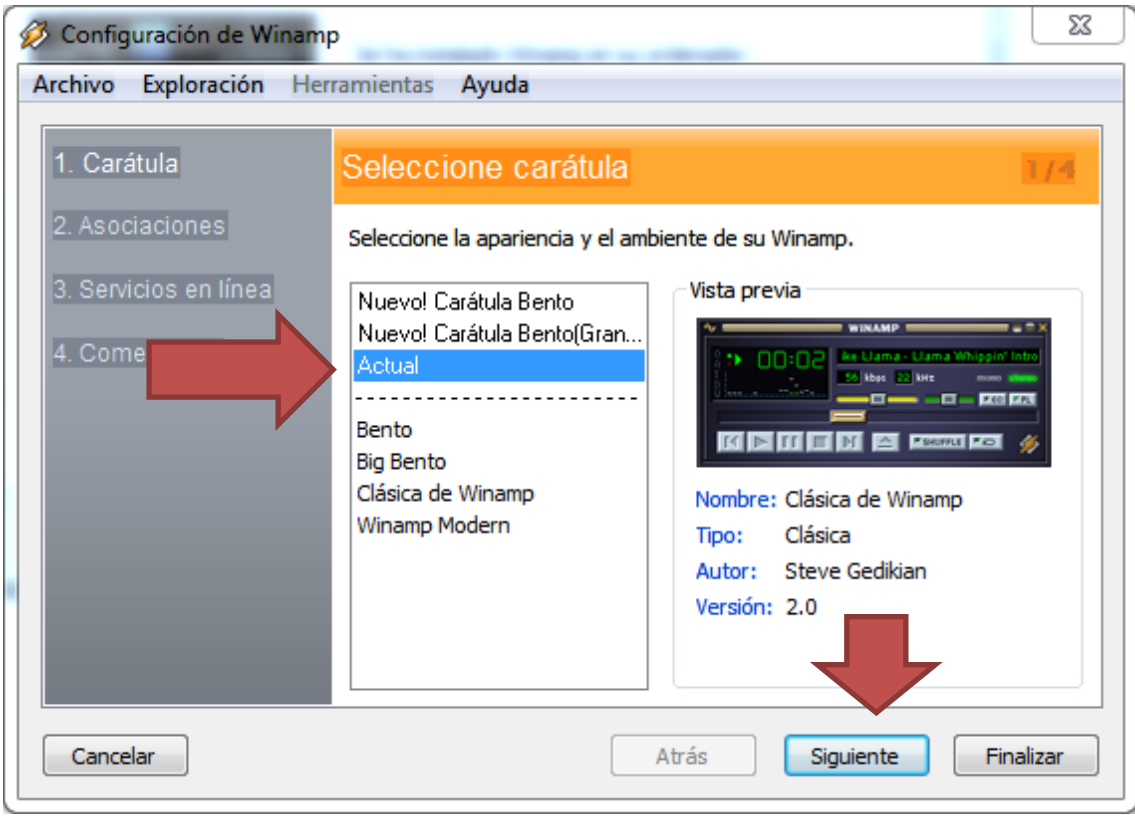

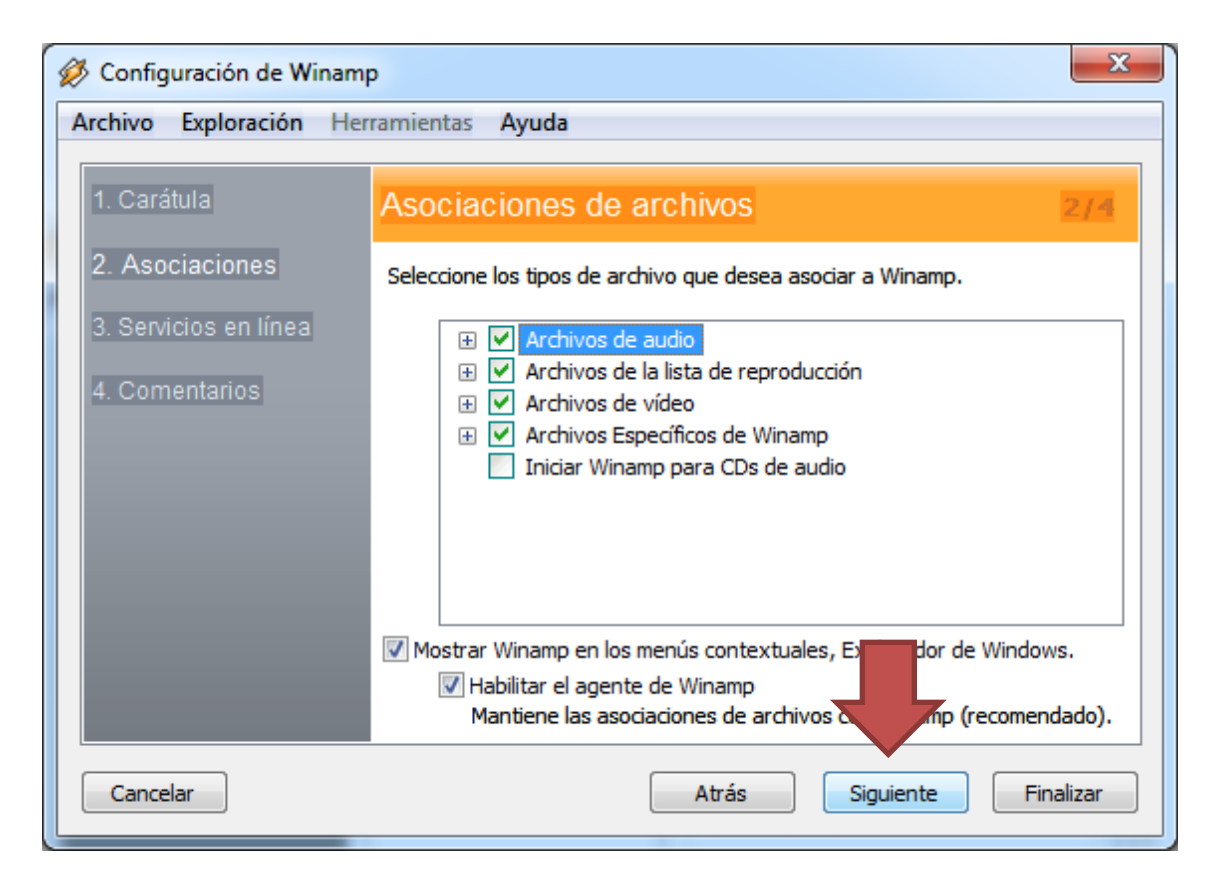

| 🖉 Configuración de Winamp 📃 🔀                               |                                                                                                    |                                                                                                    |  |  |  |  |  |
|-------------------------------------------------------------|----------------------------------------------------------------------------------------------------|----------------------------------------------------------------------------------------------------|--|--|--|--|--|
| Archivo Exploración Herramientas Ayuda                      |                                                                                                    |                                                                                                    |  |  |  |  |  |
| 1. Carátula                                                 | Seleccionar Sercivio                                                                                                    | s en Línea 3/4                                                                                                    |  |  |  |  |  |
| 2. Asociaciones                                             | Seleccione los servicios en línea                                                                                                    | de Winamp, experimente servicios premium.                                                                                                    |  |  |  |  |  |
| <ol> <li>Servicios en línea</li> <li>Comentarios</li> </ol> | <ul> <li>▼ Especial</li> <li>✓ exfm</li> <li>✓ Moodagent</li> <li>✓ SHOUTcast Radio</li> <li>✓ Song of the Day</li> <li>✓ We Are Hunted</li> <li>▼ Ya inscrito</li> </ul> | Servicios especiales<br>Este grupo contiene servicios seleccionados<br>especialmente para usted, además, contiene<br>Servicios en línea dásicos como Shoutcast<br>Radio. De igual manera, si en algún<br>momento desea probar otros servicios,<br>siéntase libre para descubrirlos<br>seleccionandolos en la Biblioteca Multimedia. |  |  |  |  |  |
| Cancelar                                                    |                                                                                                    | Clic aquí Para la relas políticas de<br>Atrás Siguiente Finalizar                                                                                                    |  |  |  |  |  |

| Archivo       Exploración       Herramientas       Ayuda         1. Carátula       Comentarios       Comentarios       Marchivo         2. Asociaciones       Déjenos saber más de usted para que podamos seguir mejorando Winamp.         3. Servicios en línea       Correo electrónico:       Correo electrónico:         4. Comentarios       Correo electrónico:       Código postal (EE. UU.) o País:         Sexo:       Seleccionar género       Imarco de estadísticas anónimas (recomendado).         Cancelar       Atrás       Siguiente       Finalizar         % Agregar medios a la Biblioteca       Importar desde iTunes       Importar desde iTunes         Importar desde iTunes       Mo mostrar esto nuevamente       Aprender más de Winamp                                                                                                    |                                    | guración de Winam                                                                                                    | p                                                                                                    |                                        |
|----------------------------------------------------------------------------------------------------|------------------------------------|----------------------------------------------------------------------------------------------------|----------------------------------------------------------------------------------------------------|----------------------------------------|
| 1. Carátula       Comentarios del usuario       Image: Comentarios del usuario         2. Asociaciones       Déjenos saber más de usted para que podamos seguir mejorando Winamp.         3. Servicios en línea       Correo electrónico:       Image: Correo electrónico:         4. Comentarios       Correo electrónico:       Image: Correo electrónico:         Código postal (EE. UU.) o País:       Sexo:       Seleccionar género         Si, deseo recibir información acerca de Winamp.       Image: Correo electrónico:       Image: Correo electrónico:         Cancelar       Atrás       Siguiente       Finalizar         2 Agregar medios a la Biblioteca       Image: Correo electrónico:       Image: Correo electrónico:         Y Mo mostrar esto nuevamente       Importar desde iTunes       Importar desde iTunes         Y Mo mostrar esto nuevamente       Aprender más de Winamp       Importar desde iTunes | Archivo                            | Exploración He                                                                                                    | rramientas Ayuda                                                                                                    |                                        |
| 2. Associaciones       Déjenos saber más de usted para que podamos seguir mejorando Winamp.         3. Servicios en línea       Correo electrónico:         4. Comentarios       Correo electrónico:         Código postal (EE, UU.) o País:       Sexo:         Sexo:       Seleccionar género         Si, deseo recibir información acerca de Winamp.       ✓         Cancelar       Atrás       Siguiente         Agregar medios a la Biblioteca       ✓         No tiene elementos en su biblioteca. para agregar elementos a la Biblioteca.       Importar desde iTunes         Ø Mo mostrar esto nuevamente       Cerrar       Aprender más de Winamp                                                                                                    | 1. Cara                            | átula                                                                                                    | Comentarios del usua                                                                                                    | rio 4/4                                |
| 3. Servicios en línea       Correo electrónico:         4. Comentarios       Código postal (EE. UU.) o País:         Sexo:       Seleccionar género         Si, deseo recibir información acerca de Winamp.       ✓         Sí, deseo recibir información acerca de Winamp.       ✓         Sí, permitir envío de estadísticas anónimas (recomendado).       ✓         Cancelar       Atrás       Siguiente         Agregar medios a la Biblioteca       ✓         No tiene elementos en su biblioteca.       ✓         Agregar elementos a la Biblioteca       ✓         Mo mostrar esto nuevamente       ✓         Cerrar       Aprender más de Winamp                                                                                                    | 2. Aso                             | ciaciones                                                                                                    | Déjenos saber más de usted par                                                                                               | a que podamos seguir mejorando Winamp. |
| 4. Comentarios       Correo electrónico:         Código postal (EE. UU.) o País:         Sexo:         Sexo:         Sí, deseo recibir información acerca de Winamp.         Image: Sí, permitir envío de estadísticas anónimas (recomendado).         Cancelar         Atrás       Siguiente         Finalizar         Agregar medios a la Biblioteca         No tiene elementos en su biblioteca, para agregar elementos a la biblioteca.         Importar desde iTunes         Mo mostrar esto nuevamente         Cerrar       Aprender más de Winamp                                                                                                    | 3. Serv                            | icios en línea                                                                                                    |                                                                                                    |                                        |
| Código postal (EE. UU.) o País:<br>Sexo:<br>Sexo:<br>Seleccionar género<br>Sí, deseo recibir información acerca de Winamp.<br>Sí, permitir envío de estadísticas anónimas (recomendado).<br>Cancelar<br>Atrás<br>Siguiente<br>Finalizar<br>Agregar medios a la Biblioteca<br>No tiene elementos en su biblioteca. para agregar<br>elementos haga dic en el botón agregar elementos a la<br>biblioteca.<br>Agregar elementos a la Biblioteca<br>Importar desde iTunes<br>Mo mostrar esto nuevamente<br>Cerrar<br>Aprender más de Winamp                                                                                                    | 4. Con                             | nentarios                                                                                                    | Correo electrónico:                                                                                                    |                                        |
| Sexo:<br>Sexo:<br>Sexo:<br>Seccionar genero<br>Si, deseo recibir información acerca de Winamp.<br>Si, permitir envío de estadísticas anónimas (recomendado).<br>Cancelar<br>Atrás<br>Siguiente<br>Finalizar<br>Agregar medios a la Biblioteca<br>No tiene elementos en su biblioteca. para agregar<br>elementos haga clic en el botón agregar elementos a la<br>biblioteca.<br>Agregar elementos a la Biblioteca<br>Importar desde iTunes<br>Mo mostrar esto nuevamente<br>Cerrar<br>Aprender más de Winamp                                                                                                    |                                    |                                                                                                    | Código postal (EE. UU.) o País:                                                                                              |                                        |
| Sí, deseo recibir información acerca de Winamp.<br>Sí, permitir envío de estadísticas anónimas (recomendado).<br>Cancelar Atrás Siguiente Finalizar<br>Agregar medios a la Biblioteca<br>to tiene elementos en su biblioteca. para agregar<br>lementos haga dic en el botón agregar elementos a la<br>iblioteca.<br>Agregar elementos a la Biblioteca<br>Importar desde iTunes<br>Mo mostrar esto nuevamente<br>Cerrar Aprender más de Winamp                                                                                                    |                                    |                                                                                                    | Sexo:                                                                                                    | Seleccionar género 🔻                   |
| Sí, deseo recibir información acerca de Winamp.<br>Sí, permitir envío de estadísticas anónimas (recomendado).<br>Cancelar<br>Atrás<br>Siguiente<br>Finalizar<br>Agregar medios a la Biblioteca<br>No tiene elementos en su biblioteca. para agregar<br>elementos haga clic en el botón agregar elementos a la<br>biblioteca.<br>Agregar elementos a la Biblioteca<br>Importar desde iTunes<br>Mo mostrar esto nuevamente<br>Cerrar Aprender más de Winamp                                                                                                    |                                    |                                                                                                    |                                                                                                    |                                        |
| Sí, deseo recibir información acerca de Winamp.<br>Sí, permitir envío de estadísticas anónimas (recomendado).<br>Cancelar Atrás Siguiente Finalizar<br>Atrás Siguiente Finalizar<br>Atrás Agregar medios a la Biblioteca<br>No tiene elementos en su biblioteca. para agregar<br>elementos haga clic en el botón agregar elementos a la<br>biblioteca.<br>Agregar elementos a la Biblioteca<br>Importar desde iTunes<br>Mo mostrar esto nuevamente<br>Cerrar Aprender más de Winamp                                                                                                    |                                    |                                                                                                    |                                                                                                    |                                        |
| Cancelar Atrás Siguiente Finalizar<br>Atrás Siguiente Finalizar<br>Atrás Agregar medios a la Biblioteca<br>No tiene elementos en su biblioteca. para agregar<br>elementos haga clic en el botón agregar elementos a la<br>biblioteca.<br>Agregar elementos a la Biblioteca<br>Importar desde iTunes<br>Mo mostrar esto nuevamente<br>Cerrar Aprender más de Winamp                                                                                                    |                                    |                                                                                                    | Sí, deseo recibir información                                                                                                | n acerca de Winamp.                    |
| Cancelar Atrás Siguiente Finalizar  Atrás Siguiente Finalizar  Agregar medios a la Biblioteca  No tiene elementos en su biblioteca. para agregar elementos haga clic en el botón agregar elementos a la biblioteca.  Agregar elementos a la Biblioteca  Importar desde iTunes  Mo mostrar esto nuevamente  Cerrar Aprender más de Winamp                                                                                                    |                                    |                                                                                                    |                                                                                                    |                                        |
| Agregar medios a la Biblioteca No tiene elementos en su biblioteca. para agregar elementos haga clic en el botón agregar elementos a la biblioteca. Agregar elementos a la Biblioteca Importar desde iTunes Mo mostrar esto nuevamente Cerrar Aprender más de Winamp                                                                                                    | Cance                              | elar                                                                                                    |                                                                                                    | Atrás Siguiente Finalizar              |
|                                                                                                    | No tiene<br>elemento<br>biblioteca | elementos en su bibli<br>is haga clic en el boto<br>a.<br>Agregar eleme                                                                                                    | ioteca. para agregar<br>ón agregar elementos a la<br>entos a la Biblioteca                                                   |                                        |
|                                                                                                    | No tiene<br>elemento<br>biblioteca | elementos en su bibli<br>os haga clic en el boto<br>a.<br>Agregar eleme<br>Importar<br>ostrar esto nuevame<br>ar<br>:<br>:<br>:<br>:<br>:<br>:<br>:<br>:<br>:<br>:<br>:<br>:<br>:<br>:<br>:<br>:<br>:<br>: | ioteca. para agregar<br>ón agregar elementos a la<br>entos a la Biblioteca<br>desde iTunes<br>Inte<br>Aprender más de Winamp |                                        |

| <ul> <li>Reproducción en Ct</li> <li>Medios locales</li> <li>Audio</li> <li>Vídeo</li> <li>Los más reprod</li> <li>Agregados reci =</li> </ul>                          | BIBLIOTECA DE WIN<br>Buscar:<br>Artista<br>Todos (0 artistas) | AMP<br>Borrar<br>A Á Álbum<br>O Todos (0 álbumes) | búsqueda   |
|----------------------------------------------------------------------------------------------------|---------------------------------------------------------------|---------------------------------------------------|------------|
| <ul> <li>Reproducidos re</li> <li>Sin reproducir</li> <li>Los más puntua</li> <li>Listas de reproduco</li> <li>Agregados de Wina</li> <li>Servicios en línea</li> </ul> | Artista  Artista  Reproducir Poner en cola                    | Álbum<br>Crear Lista 0 elementos                  | Pista #    |
| <ul> <li>SHOUTcast Rac</li> <li>Song of the Day</li> <li>Moodagent</li> <li>We Are Hunted</li> <li>Biblioteca</li> </ul>                                                | Click an item in your lo                                      | cal media library for more                        | informatic |

Una vez instalado el winamp, debemos instalar el SHOUTcast para winamp para poder subir la radio al servidor de streaming. Para ello primero tenemos que asegurarnos que winamp esté cerrado, ósea no está ejecutándose.

Ingresamos a la siguiente web para descargar el programa en cuestión.

http://www.shoutcast.com/

http://www.shoutcast.com/broadcast-tools

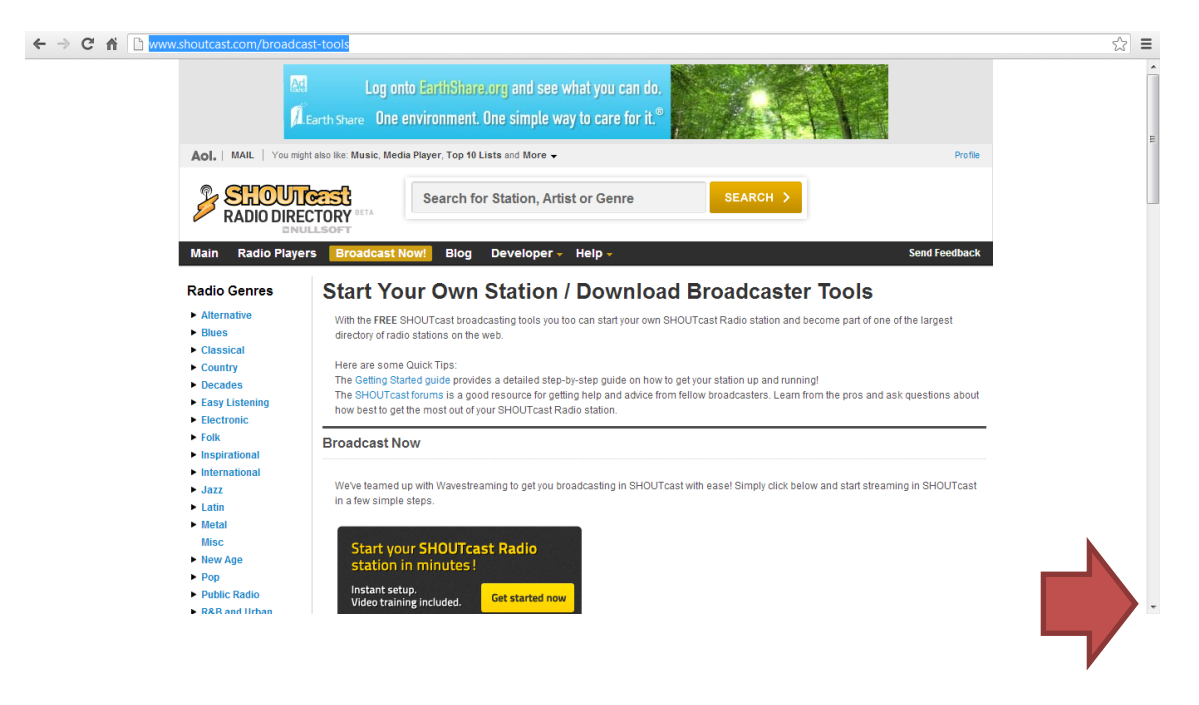

|                                                                                 | Linux [32-bit]                                                                   |                                                                            |                                                                |                                                                   | DOWNLOAD                                                          |   |
|---------------------------------------------------------------------------------|----------------------------------------------------------------------------------|----------------------------------------------------------------------------|----------------------------------------------------------------|-------------------------------------------------------------------|-------------------------------------------------------------------|---|
|                                                                                 | C FreeBSD 8.X                                                                    |                                                                            |                                                                |                                                                   | DOWNLOAD                                                          |   |
|                                                                                 | SHOUTcast DSP Plu                                                                | g-In for Winamp                                                            | >                                                              |                                                                   |                                                                   |   |
|                                                                                 | Use Winamp                                                                       | playing in your Winamp playing in your Winamp play<br>p? Download it here. | st DSP plug-in to program an<br>aylist in real time. Use Winam | I manage your SHOUTcast st<br>p's industry-leading playlist to    | ation in real-time. This plug-in<br>ols to manage your SHOUTcast  | 1 |
|                                                                                 | 💦 Windows                                                                        | Latest Release: DSP                                                        | 2.3.2                                                          | 1                                                                 | DOWNLOAD                                                          |   |
|                                                                                 | Note This version of the D                                                       | SP plug-in will only work or                                               | n Winamp 5.5 and higher and                                    | requires Windows 2000 and                                         | higher.                                                           |   |
| Help Links<br>Settings<br>FAQ<br>Become a Broadcaster<br>Partners<br>Developers | Radio Quick Links<br>K-Pop Radio<br>Regoseton Radio<br>Techno Radio<br>Rap Radio | Hardstyle Radio<br>Rockabilly Radio<br>Bollywod Radio<br>Dancehall Radio   | Elvis Radio<br>Beatles Radio<br>New Age Radio<br>Hindi Radio   | Electronic Radio<br>Minimal Radio<br>New Age Radio<br>Dance Radio | Industrial Radio<br>MSN Radio<br>Hard Trance Radio<br>Phicy Radio |   |
| Advertise With Us                                                               |                                                                                  |                                                                            |                                                                |                                                                   |                                                                   |   |

Una vez descargado, procedemos a instalar el shoutcast.

| Advertencia de seguridad de Abrir archivo |                                                                                                    |  |  |  |  |
|-------------------------------------------|----------------------------------------------------------------------------------------------------|--|--|--|--|
| ¿Dese                                     | ¿Desea ejecutar este archivo?                                                                                                    |  |  |  |  |
|                                           | Nombre: <u>o\Downloads\shoutcast-dsp-2-3-2-windows.exe</u><br>Editor: <u>Nullsoft Inc.</u><br>Tipo: Aplicación<br>De: C:\Users\usuario\Downloadst-dsp-2-3<br>Ejecutar Cancelar                                |  |  |  |  |
| ✓ Pregarch<br>arch                        | Preguntar siempre antes de abrir este archivo                                                                                                    |  |  |  |  |
| 1                                         | Aunque los archivos procedentes de Internet pueden ser útiles, este<br>tipo de archivo puede llegar a dañar el equipo. Sólo ejecute<br>software de los editores en los que confía. <u>¿Cuál es el riesgo?</u> |  |  |  |  |

Si tienes el winamp abierto, te aparece esto. Si ya lo habías cerrado esto no te aparece así que no lo tengas en cuenta.

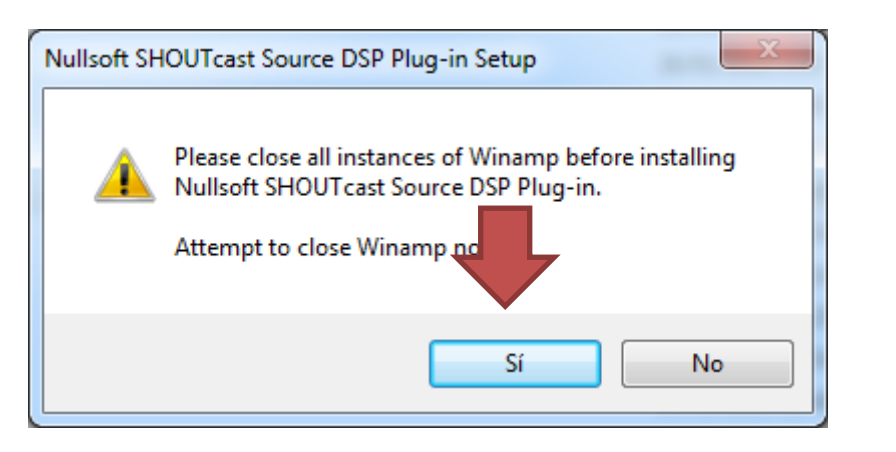

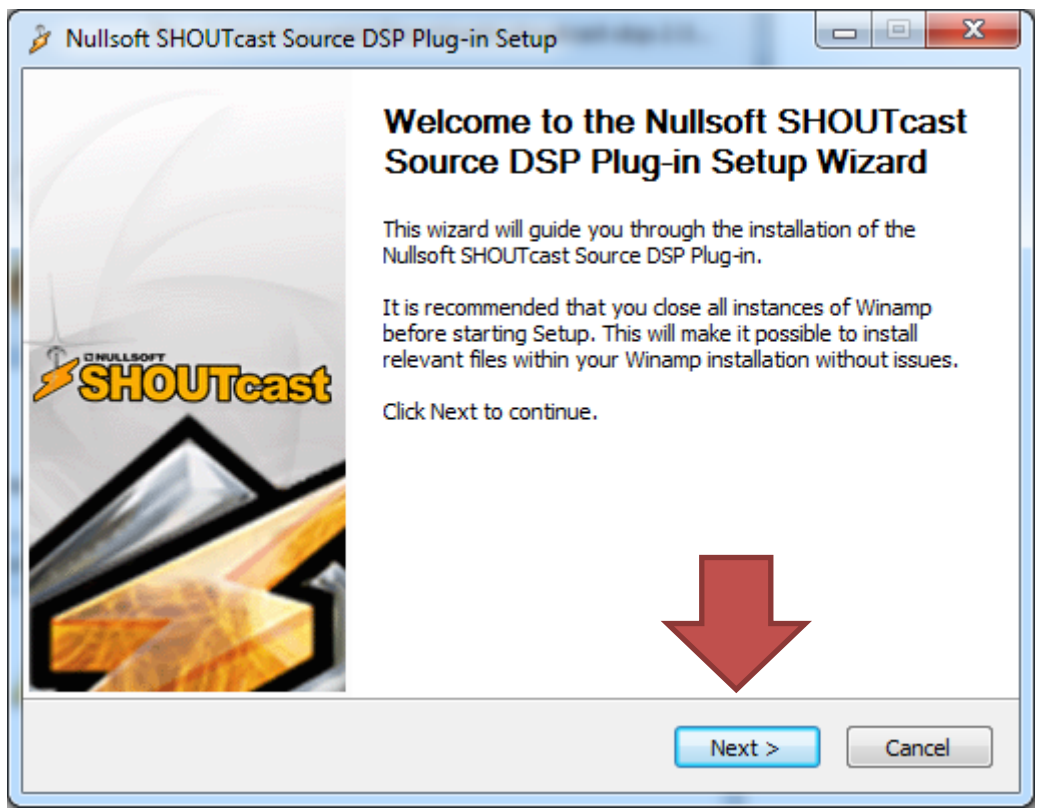

| Nullsoft SHOUTcast Source DSP Plug-in Setup                                                                                                    |                     | ×   |  |  |
|----------------------------------------------------------------------------------------------------|---------------------|-----|--|--|
| License Agreement<br>Please review the license terms before installing Nullsoft SHOUTcast Source D:<br>Plug-in                                                                                                    | SP                  | Å   |  |  |
| Press Page Down to see the rest of the agreement.                                                                                                    |                     |     |  |  |
| 5HOUTcast Radio™ Terms of Service                                                                                                    |                     | •   |  |  |
| Welcome to SHOUTcast™ Radio! You may use SHOUTcast Radio's Web sites,<br>applications, software, widgets updates and services of SHOUTcast Radio.co<br>affiliated sites (collectively, "SHOUTcast Radio") on the condition that agree t<br>following terms. | m and its<br>to the |     |  |  |
| BY ACCESSING, USING OR INTERACTING WITH THE SERVICE, YOU SIGNIFY<br>ELECTRONICALLY THAT YOU AGREE TO THESE TERMS OF SERVICE ("TERMS") AND THE<br>TERMS OF OUR PRIVACY POLICY.                                                                               |                     |     |  |  |
| J                                                                                                    |                     | -   |  |  |
| If you accept the terms of the agreement, click I Agree to continue. You must accept the agreement to install Nullsoft SHOUTcast Source DSP Plug-in.                                                                                                    |                     |     |  |  |
| < Back I Agree                                                                                                    | Can                 | cel |  |  |

| Nullsoft SHOUTcast Source DSP Plug-in Setup                                                  |                   |
|----------------------------------------------------------------------------------------------|-------------------|
| Choose Install Location<br>Choose the folder in which to install Nullsoft SHOUTcast Source I | DSP Plug-in. 🦻    |
| Please select your Winamp path below (you will be able to proce<br>detected):                | ed when Winamp is |
| Destination Folder                                                                           | Browse            |
| Space required: 909.0KB<br>Space available: 365.7GB<br>Nullsoft Install System v2.46         |                   |
| < Back                                                                                       | Next > Cancel     |

| è  | Nullsoft SHOUTcast Source                                                                                | SP Plug-in Setup                                 |                                                                                   |  |  |  |
|----|----------------------------------------------------------------------------------------------------|--------------------------------------------------|-----------------------------------------------------------------------------------|--|--|--|
| (  | Choose Components<br>Choose which features of Nullsoft SHOUTcast Source DSP Plug-in you want to install. |                                                  |                                                                                   |  |  |  |
|    | Check the components you wan<br>install. Click Install to start the in                                   | t to install and uncheck the com<br>nstallation. | ponents you don't want to                                                         |  |  |  |
|    | Select the type of install:                                                                              | Full Install 🔹                                   |                                                                                   |  |  |  |
| 8  | Or, select the optional<br>components you wish to<br>install:                                            | SHOUTcast Source DSP                             | Description<br>Position your mouse<br>over a component to<br>see its description, |  |  |  |
|    | Space required: 909.0KB                                                                                  |                                                  |                                                                                   |  |  |  |
| Nu | illsoft Install System v2.46 ——                                                                          |                                                  |                                                                                   |  |  |  |
|    |                                                                                                    | < Back                                           | Install Cancel                                                                    |  |  |  |

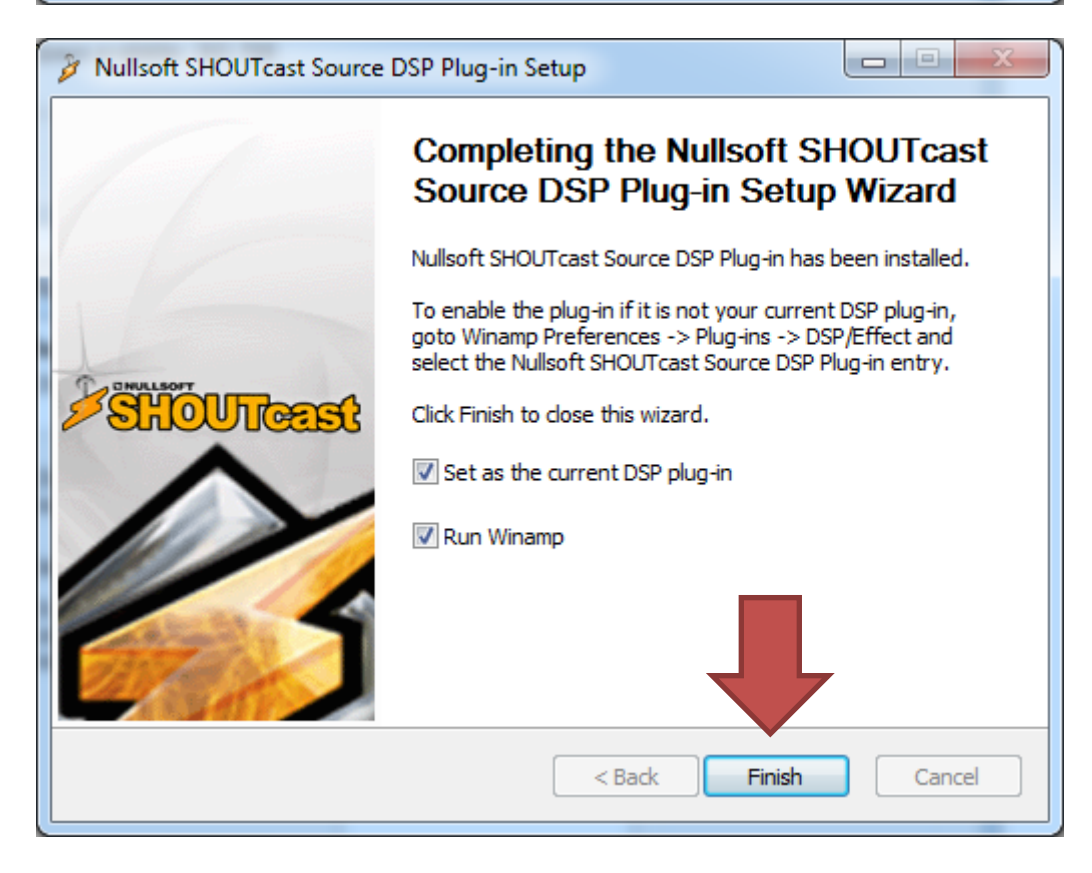

Ahora ya tenemos instalados ambos programas.

Solo falta configurar el streaming en winamp. No debemos instalar más nada.

Te tendría que aparecer esta ventana al abrir winmap:

| Nullsoft SHOUTcast Source                                                                                                    |
|----------------------------------------------------------------------------------------------------|
| Resumen Salida Entrada Acerca de                                                                                                |
| Salida 1<br>Salida 1<br>Salida 2<br>Salida 3                                                                                    |
| Salida 4<br>Salida 5 Auto Conectar Set Password                                                                                 |
| Conexión Páginas Amarillas Codificador Titles                                                                                   |
| Configuración de salida                                                                                                    |
| Dirección Puerto Stream ID                                                                                                    |
| localhost 8000 1                                                                                                    |
| ID de usuario Contraseña                                                                                                    |
| Reconectar automáticamente si falla la conexión                                                                                 |
| Reconexión en 30 segundos                                                                                                    |
| Usar modo de SHOUTcast v1 (servidores restantes)                                                                                |
| Connecting to a SHOUTcast v1 server in<br>non-legacy mode will likely cause the last<br>status message to remain on 'Cipher<br> |

Si no te aparece, apretando control + P, aparece la siguiente ventana:

| Preferencias de Winamp                                                                                                    |                                                                                                    | X                                                                                                    |
|----------------------------------------------------------------------------------------------------|----------------------------------------------------------------------------------------------------|----------------------------------------------------------------------------------------------------|
| Preferencias generales<br>Tipos de archivo<br>Opciones Shell<br>Lista de reproducciór<br>Archivos Inválido<br>Títulos<br>Reproducción<br>Video                                                                                                    | Preferencias generales<br>Ajustes de conexión a Internet<br>Seleccione el tipo de conexión a Internet:<br>Conectado permanentemente (LAN, DSL, Cable)<br>(opcional) Dirección proxy HTTP: '[usuario:contraseña@]se                                                                                                    | ▼<br>ervidor:puerto'                                                                                                |
| Idioma     Idioma     Idioma | <ul> <li>Usar proxy sólo para URL del puerto 80</li> <li>Mostrar pantalla de Bienvenida</li> <li>Permitir múltiples instancias de Winamp</li> <li>Buscar actualizaciones al inicio de Winamp</li> <li>Permitir el envío de estadisticas anónimas</li> <li>Permitir elementos borrados a la papelera de reciclaje</li> <li>Ver Winamp en:</li> <li>Icono de bandeja del sistema</li> <li>Barra de tareas</li> <li>Bandeja del sist.</li> <li>Deslizar título en barra de tareas de Windows</li> </ul> | Prioridad<br>Tiempo real -<br>Alta -<br>Normal -<br>Inactiva -<br>Nota: no se<br>recomienda Alta<br>ni Tiempo real. |
| Carátulas dásicas V<br>Cerrar                                                                                                    | barra de tareas de Wind<br>Desactivar «Siempre visible» cuando se muestren progran<br>completa                                                                                                    | ows<br>mas a pantalla                                                                                               |

| College                               |   | Pluquin de DSP/          |                                       |                   |
|---------------------------------------|---|--------------------------|---------------------------------------|-------------------|
| Onciones de la bi                     | • |                          |                                       | aug gaté          |
| Extras                                |   | reproduciéndos           | e (ninguno) para escuchar el sorido d | nido sin cambios. |
| Iniciar sesión - Order                |   |                          |                                       |                   |
| Biblioteca Multimedia                 |   | (ninguno)                |                                       |                   |
| Medios locales                        |   | Nullsoft: Estudio de pro | presamiento de señal (DSP) v0.39b     | [dsp_sps.dl]      |
| Servicios en línea                    |   |                          |                                       | [ash_sharen]      |
| Directorio Podcast                    |   |                          |                                       |                   |
| Extracción de CD                      |   |                          |                                       |                   |
| Historial                             |   |                          |                                       |                   |
| Carátulas                             |   |                          |                                       |                   |
| Carátulas clásicas                    |   |                          |                                       |                   |
| Carátulas modernas                    |   |                          |                                       |                   |
| Plug-ins                              |   |                          |                                       |                   |
| Entrada                               |   |                          |                                       |                   |
| Vigualización                         |   |                          |                                       |                   |
| DSP/efecto                            |   |                          |                                       |                   |
| Propósito general                     |   |                          |                                       |                   |
| Biblioteca Multimedia                 |   |                          |                                       |                   |
| Portátiles                            |   |                          |                                       |                   |
|                                       |   |                          |                                       |                   |
| · · · · · · · · · · · · · · · · · · · |   | A4411                    | A                                     |                   |

Hacemos click en shoutcast y aparece.

Una vez que tenemos esta ventana abierta, que es la más importante de todas, seleccionamos la pestaña páginas amarillas. Allí ingresamos una descripción de la radio, como su nombre por ej Fm Radio Sudeste 92.1. También debemos ingresar la url de la web.

| Re | esumen Salid: Entrada Acerca de                                                                                             |                    |
|----|----------------------------------------------------------------------------------------------------|--------------------|
|    | Salida 1<br>Salida 2<br>Salida 2<br>Salida 3<br>Salida 4<br>Salida 5<br>Uto Conectar Set Pa                                 | omplete<br>assword |
|    | Conexió Páginas Amarillas Codificador Ti<br>Configuración de Páginas Amarillas<br>I Hacer público el servidor (recomendado) | tles (             |
|    | Streaming de Prueba<br>URL Gér to                                                                                           |                    |
|    | AIM ICQ IRC<br>N/A 0 N/A                                                                                                    |                    |
|    | Título de pista Usar V<br>Ahora                                                                                             | /inamp             |

Ingresamos la descripción y la url y apretamos enviar cambio. Si nos olvidamos de apretar enviar cambio NO PODREMOS EN LA PANTALLA SIGUIENTE TERMINAR LA CONFIGURACIÓN Y NO ANDARÁ!!! Ahora en la pestaña conexión, ingresamos los datos que le hemos pasado acerca de su streaming, como ser dirección (ip), puerto y password. También seleccione autoconectar. Para finalizar apriete conectar y listo. Su radio estará online, subiendo lo que está reproduciendo en winamp o lo que entra por la entrada de micrófono de su pc.

| Nullsoft SHOUTcast Source                                                                                                    |
|----------------------------------------------------------------------------------------------------|
| Resumen Salida Entrada Acerca de                                                                                                    |
| Salida 1<br>Salida 1<br>Salida 2<br>Salida 3<br>Salida 4<br>Salida 5<br>Auto Conectar<br>Conectar                                                                                                    |
| Conexión       Páginas Amarillas       Idificador       Titles       Image: Configuración de salida         Dirección       Puerto       Stream ID         74.222.5.163       7558       1         ID de usuario       Contraseña |
| Reconectar automáticamente si falla la conexión         Reconexión en 1         segundos                                                                                                    |
| Usar modo de SHOUTcast v1 (servidores restantes)                                                                                                    |

Ingresamos el ip (la dirección), el puerto y el pass. Seleccionamos usar modo de SHOUTcast v1 y apretamos conectar. Podemos seleccionar auto conectar si lo deseamos.

En el estado debería decir SENT, que quiere decir que está subiendo datos al servidor y que todo se ha configurado correctamente.

|                                                      | ntrada   Acerca de                                                                    |  |
|------------------------------------------------------|---------------------------------------------------------------------------------------|--|
| Salida 1<br>Salida 2<br>Salida 3                     | Estado<br>[0:00:08] Sent 71.29 KiB                                                    |  |
| Salida 4<br>Salida 5                                 | Auto Conectar Desconectar                                                             |  |
| Conexión Páginas                                     | Amarillas Codificador Titles 1                                                        |  |
| Configuración de s                                   | alida                                                                                 |  |
| Dirección                                            | Puerto Stream ID                                                                      |  |
| 74.222.5.163                                         | 7558 1                                                                                |  |
| ID de usuario                                        | Contraseña                                                                            |  |
|                                                      | •••••                                                                                 |  |
|                                                      |                                                                                       |  |
| ✓ Reconectar aut                                     | tomáticamente si falla la conexión                                                    |  |
| Reconectar aut                                       | tomáticamente si falla la conexión<br>segundos                                        |  |
| Reconectar aut<br>Reconexión en 1                    | tomáticamente si falla la conexión<br>segundos<br>GHOUTcast v1 (servidores restantes) |  |
| Reconectar aut<br>Reconexión en 1<br>Usar modo de S  | tomáticamente si falla la conexión<br>segundos<br>GHOUTcast v1 (servidores restantes) |  |
| ✓ Reconectar aut<br>Reconexión en 1 ✓ Usar modo de 5 | tomáticamente si falla la conexión<br>segundos<br>SHOUTcast v1 (servidores restantes) |  |

En la pestaña entrada podemos cambiar si queremos subir lo que está reproduciendo winamp o lo que entra por la entrada de micrófono, seleccionando y cambiando el dispositivo de entrada.

| Dispositivo: Micrófono (3- Realtek High Definition Audio | -67 dB<br>-inf dB<br>Dispositivo: Micrófono (3- Realtek High Definition Audio |
|----------------------------------------------------------|-------------------------------------------------------------------------------|
| Dispositivo: Micrófono (3- Realtek High Definition Audio | -67 dB<br>-inf dB<br>Dispositivo: Micrófono (3- Realtek High Definition Audio |
|                                                          | -67 dB                                                                        |